# 税証明オンライン申請

マニュアル

【個人向け】 R7.4.22版

目 次

申請者の手続きの流れ

| 0 | 事前準備・・・・・・・・・・・・・・・・・・・・・2                 |
|---|--------------------------------------------|
| 1 | 申請・・・・・・・・・・・・・・・・・・・・・・・3                 |
| 2 | 本人確認・・・・・・・・・・・・・・・・・・・・・5                 |
| 3 | 申請受付完了・・・・・・・・・・・・・・・・・・・・・6               |
| 4 | 審査開始・・・・・・・・・・・・・・・・・・・・・・・6               |
| 5 | 手数料支払・・・・・・・・・・・・・・・・・・・・・・7               |
| 6 | 証明書発送・・・・・・・・・・・・・・・・・・・・・・・・・・・・・・・・・・・12 |
| 7 | 【申請を取り下げる場合】取下げ ・・・・・・・・・・・12              |
| 8 | 【発行できない場合】申請却下 ・・・・・・・・・・・・・・13            |

# 申請者の手続きの流れ

## <u>0 事前準備</u>

(1) マイナンバーカード・スマートフォン(※)・お支払い用のクレジットカードまたはスマホ決済(PayPay)を用意してください。

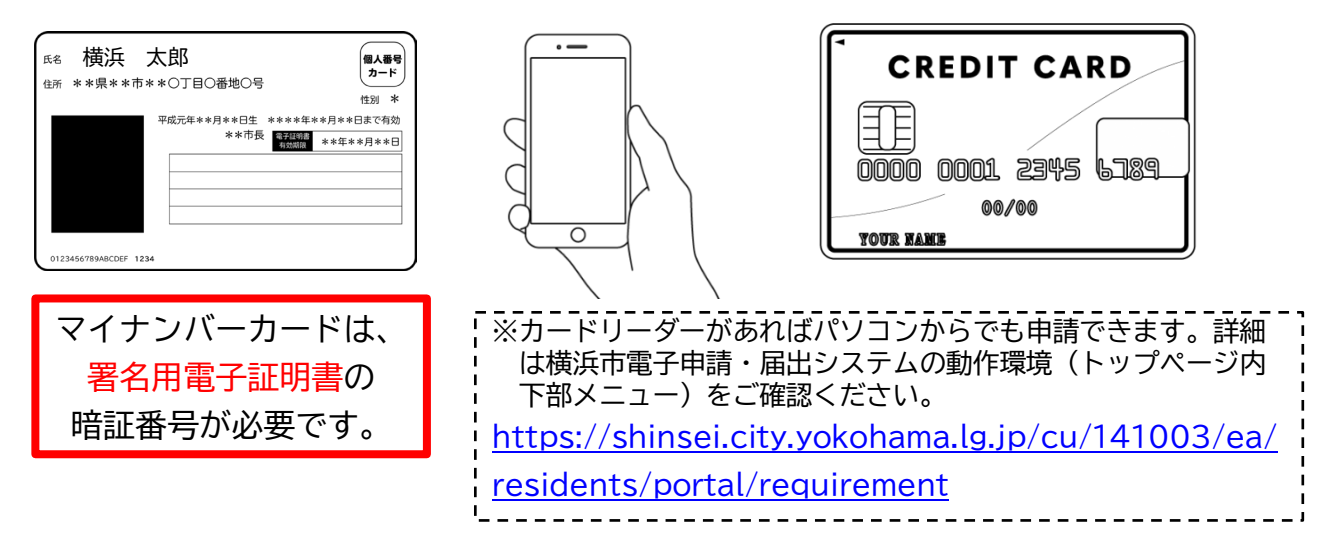

(2) 本市の電子申請・届出システムに利用者登録をします。

(スマートフォン申請を使うには証明請求者本人の「利用者登録」が必須です。メール認証 のみでの利用や、LINE や Google 等、他のアカウントを使っての利用はできません。)

【横浜市 電子申請・届出システム】 https://shinsei.city.yokohama.lg.jp/cu/141003/ea/residents/portal/home

- (3) スマートフォンに「横浜 e 申請(横浜市電子申請・届出システムポータル)」アプリを インストールしてください。
  - (マイナンバーカードを使って電子署名をする時に使用します)。

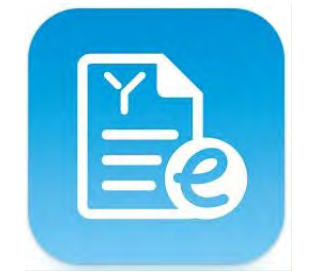

横浜 e 申請(横浜市電子申請・ 届出システムポータル) 横浜市電子申請・届出システムの動作環境>スマートフォンアプリのイ ンストール・チェック から App Store または Google Playの各ストアにアクセスし、アプリを インストールしてください。 https://shinsei.city.yokohama.lg.jp/cu/141003/ea/resi dents/portal/requirement

#### <u>1 申請</u>

(1) 電子申請・届出システムにログインし、取得する証明書を選択します。※画面に表示される内容につきましては、システムの改修等により変更となる可能性があります。

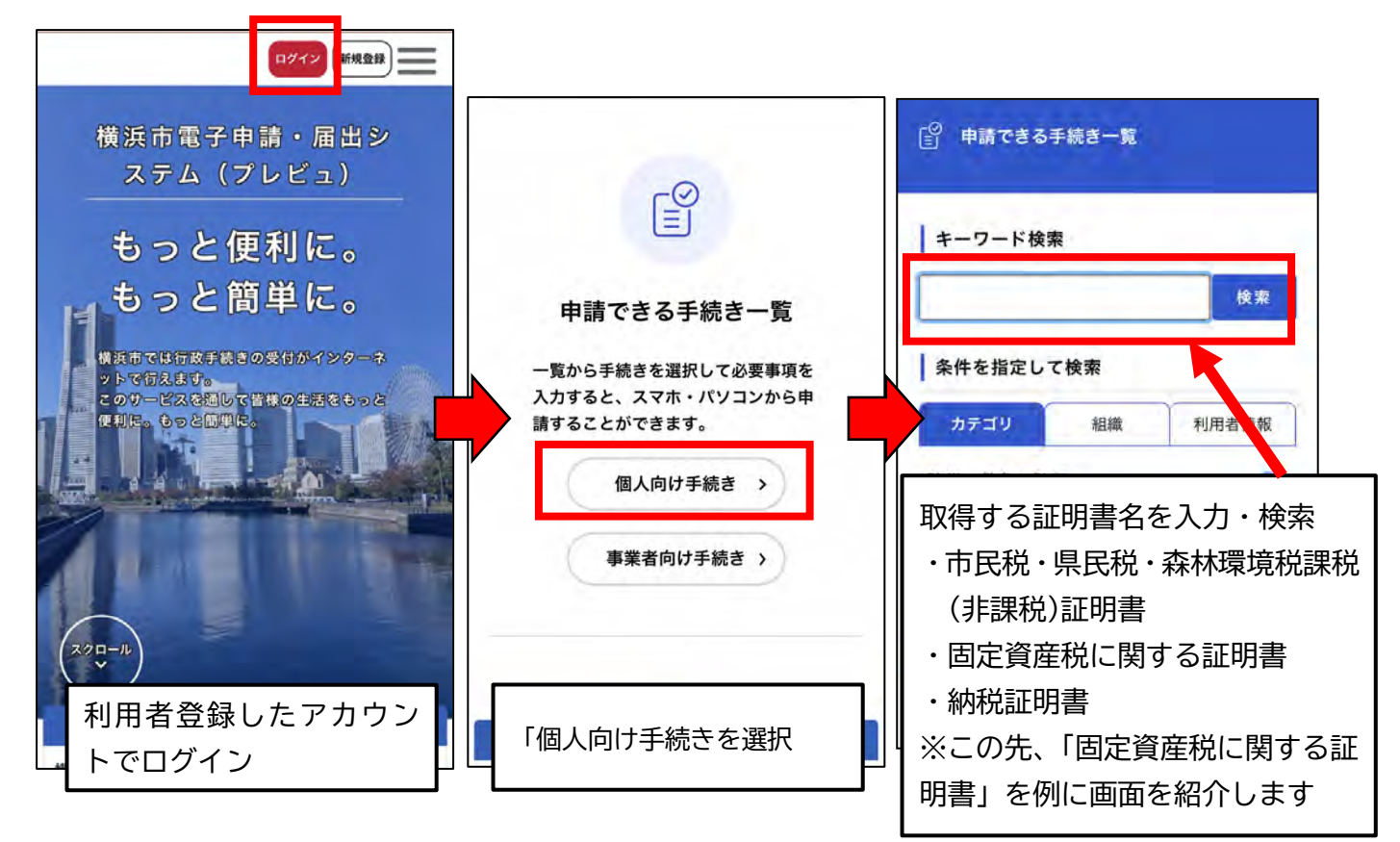

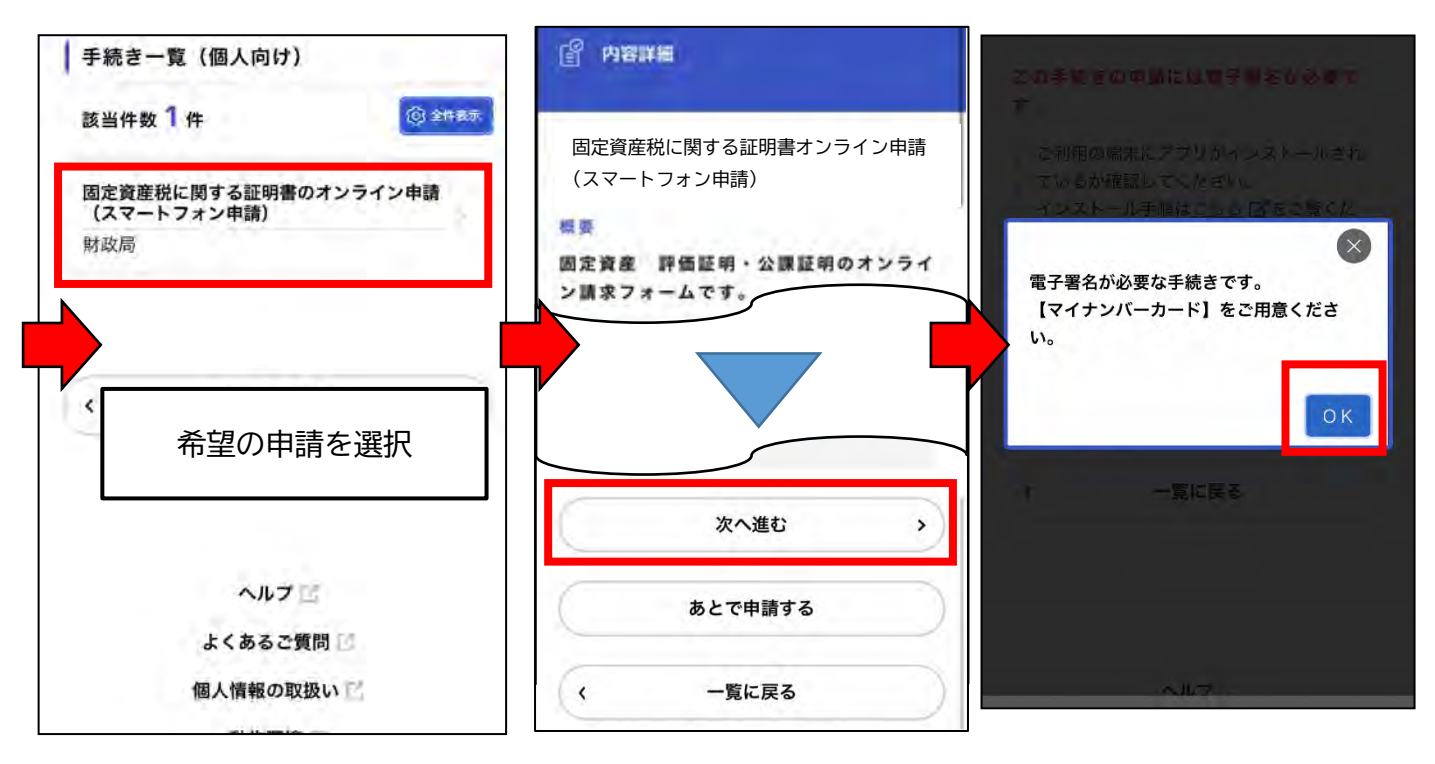

(2) 請求先(申請区)を選択し、必要情報をフォームに入力します。 ※ここでは例として、鶴見区を選択しています。

| _◎ 手続きの申請先の選択<br>⊒                                                                                                    | 🔋 申請内容の入力                                                                                                    | ■ 申請内容の確認                                                                                            |
|----------------------------------------------------------------------------------------------------|----------------------------------------------------------------------------------------------------|----------------------------------------------------------------------------------------------------|
| <ul> <li>申請先<br/>の選択</li> <li>申請内容</li> <li>申請内容</li> <li>●「請内容</li> <li>●「請内容</li> <li>●「「」」</li> <li>●「「」」</li> <li>●「」」</li> <li>●「」」<td>申請内容<br/>の選択         申請内容<br/>の入力         申請内容<br/>の確認         単請内容<br/>付与         申請の<br/>完了           固定資産税に関する証明書オンライン申請<br/>(スマートフォン申請)</td><td></td></li></ul> | 申請内容<br>の選択         申請内容<br>の入力         申請内容<br>の確認         単請内容<br>付与         申請の<br>完了           固定資産税に関する証明書オンライン申請<br>(スマートフォン申請) |                                                                                                    |
| 請求先選択 🔌 🤉                                                                                                    | 氏名 必须                                                                                                    | 申請先                                                                                                  |
| 土地や家屋の所在する区を選択してください                                                                                                    | (用者登録情報を表示しております。<br>電子証明書(マイナンバーカード)の情報と異な<br>る場合は、マイページから利用者登録情報を変更<br>してください。電子証明書(マイナンバーカー<br>ド)と一致しない場合は、申請をお受けすること<br>はできません。   | 鶴見区<br>氏名<br>横浜 太郎<br><sup>修正する</sup>                                                                |
| 次へ進む > 保存してあとで申請する                                                                                                    | 姓<br><b>横浜</b><br>名                                                                                                    | カナ氏名<br>ヨコハマ タロウ                                                                                     |
| ジー 宅 」 台 山回田に にと 3 。                                                                                                    |                                                                                                    |                                                                                                    |
| 速達 + 特定記録<br><sup>修正する</sup>                                                                                                    |                                                                                                    |                                                                                                    |
| ・ 電子署名が必要です ・ スマートフォンで<br>電子署名する ・ パワノを押してノフリの短期のない場合は、 ・ 動作環境ででインストール方法を確認してください。                                                                                                    | パソコンを使用して電<br>は横浜市電子申請・<br>プページ内下部メニ<br><u>https://shinsei.ci</u><br><u>1003/ea/resident</u>                                          | 子署名を利用する場合は、詳細<br>届出システムの動作環境(トッ<br>ュー)をご確認ください。<br>ty.yokohama.lg.jp/cu/14<br>ts/portal/requirement |
| 「スマートフォンで電-<br>署名をする」をクリッ-                                                                                                    | <br>子<br>ク                                                                                                    |                                                                                                    |
| │                                                                                                    | を                                                                                                    |                                                                                                    |

開く

#### <u>2 本人確認</u>

(1) 個人の場合(スマートフォン):スマートフォンアプリ「横浜e申請」に誘導され、マ イナンバーカード(電子証明書)をかざして本人確認を実施します。

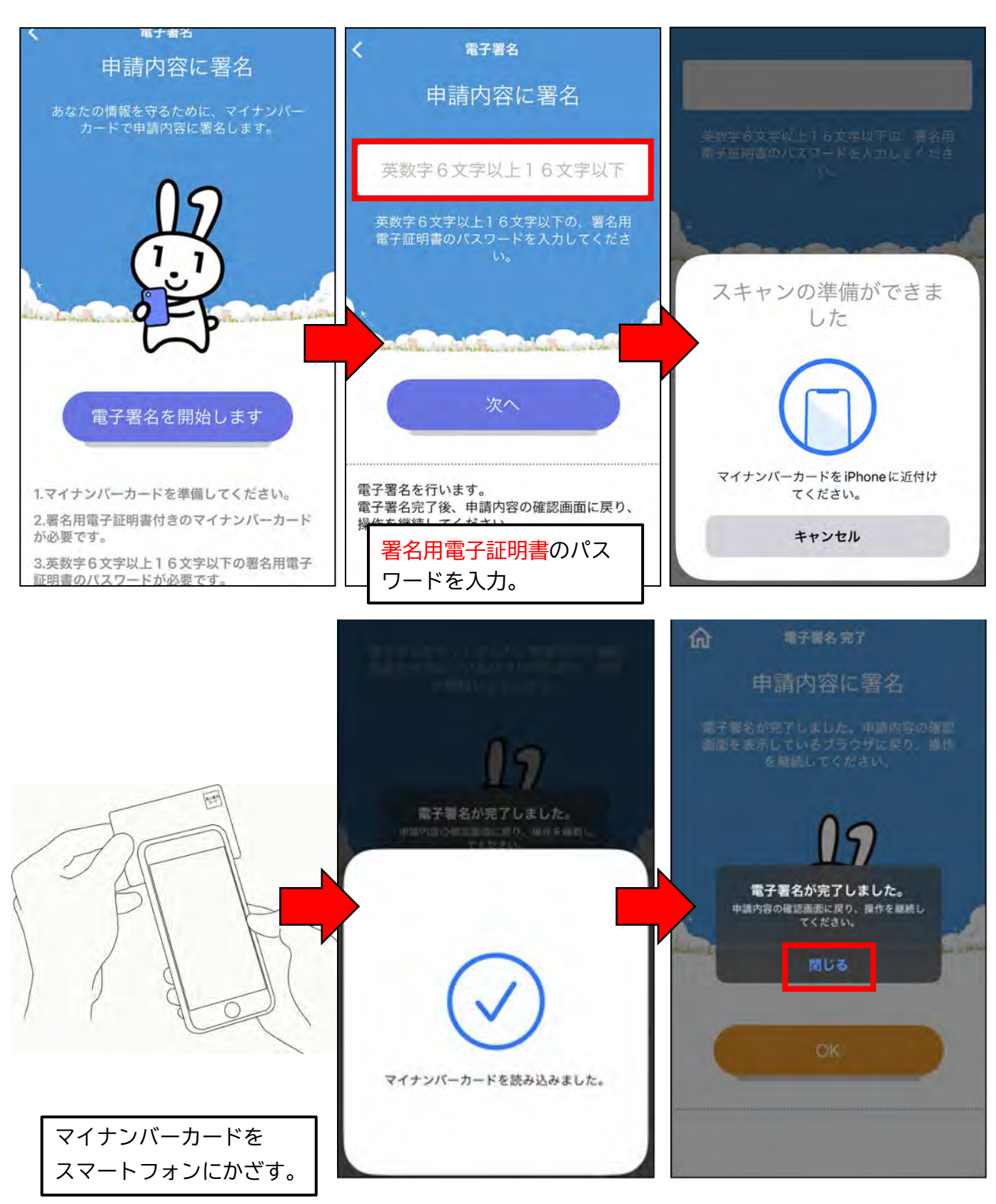

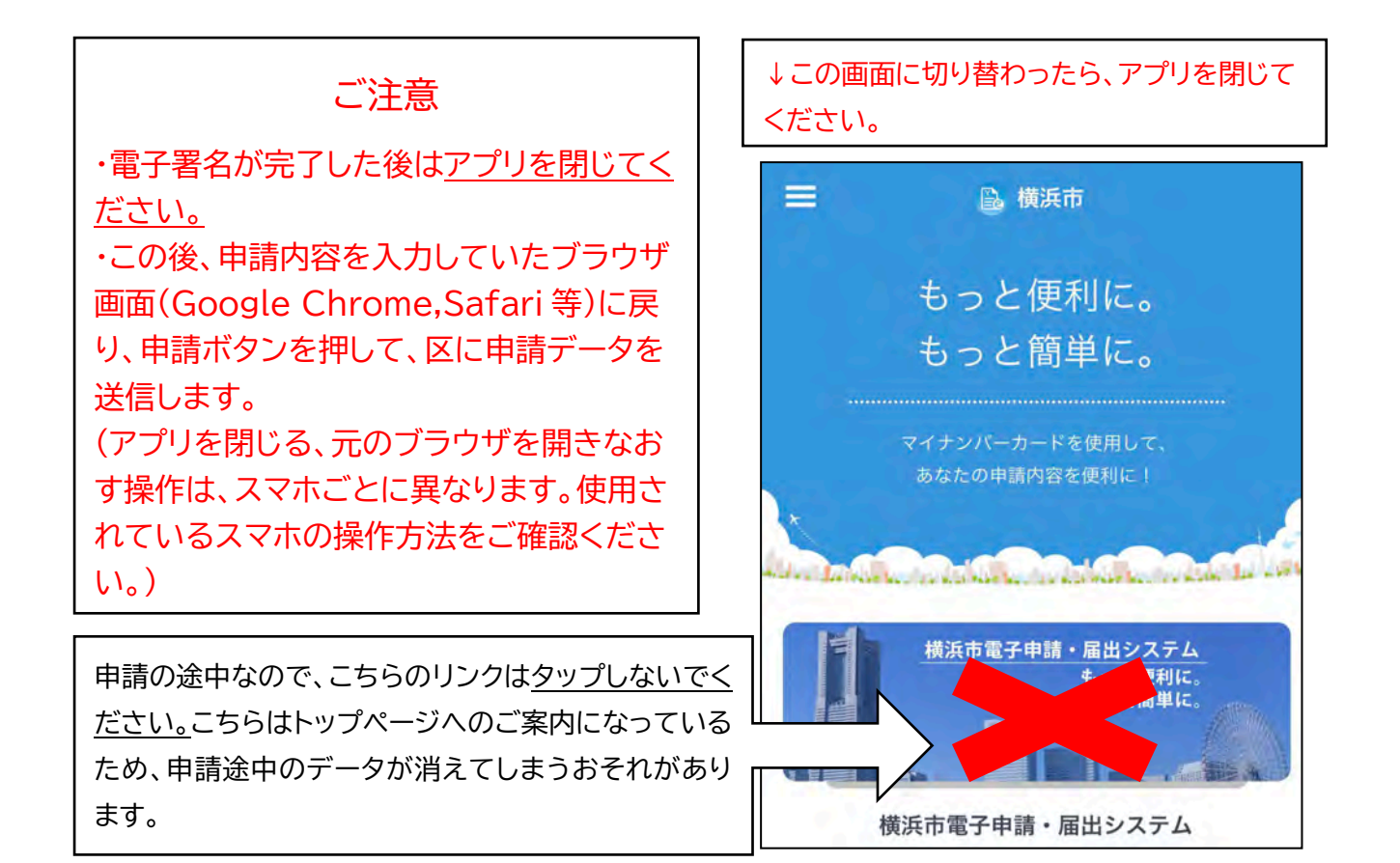

(2) アプリを閉じて、再び申請フォーム(ブラウザ)に戻り、申請内容を確認して申請します。

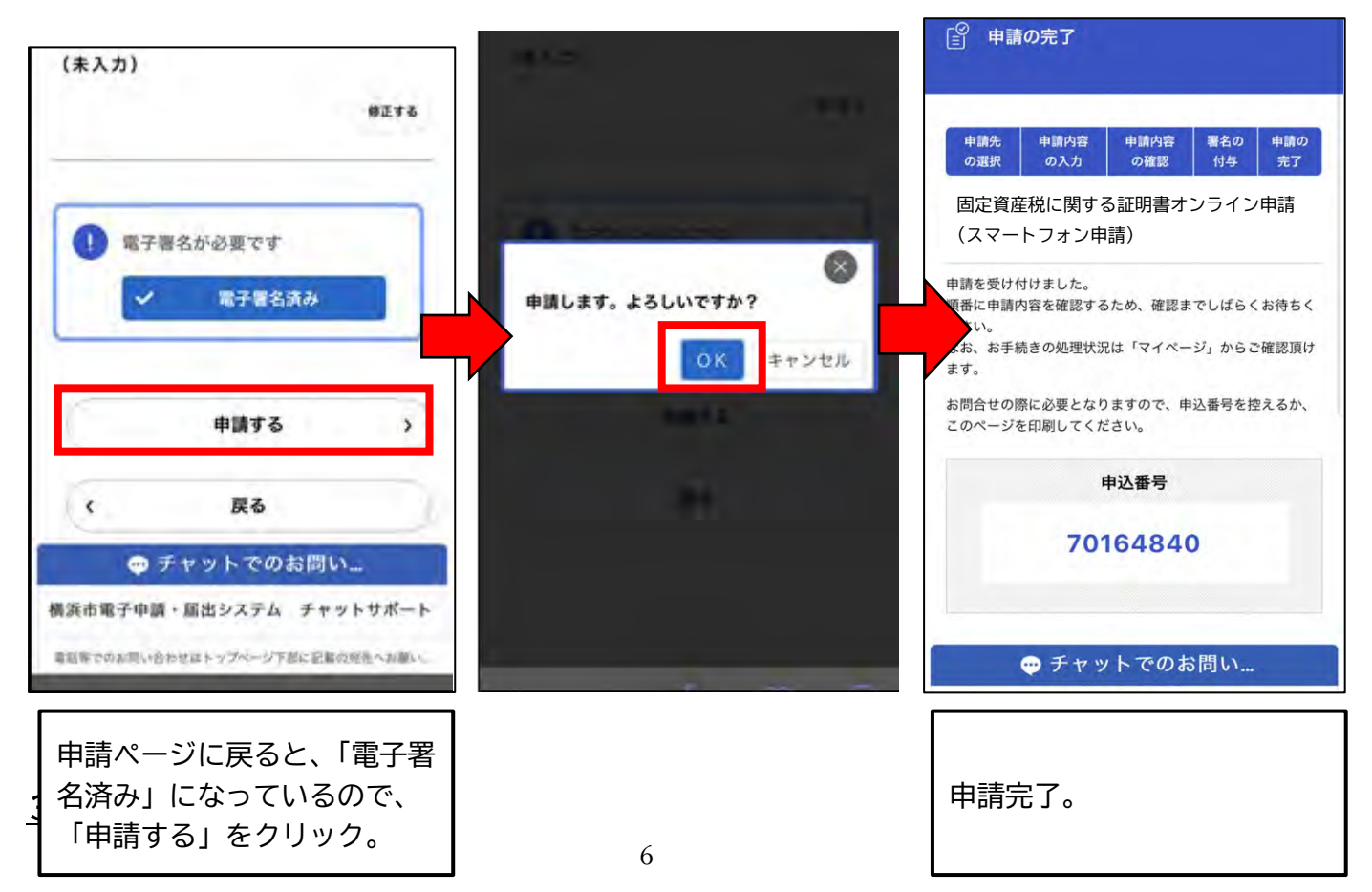

#### <u>3 申請受付完了</u>

申請後、「申請受付完了メール」が届きます。

#### <u>4 審査開始</u>

区で審査開始処理完了後、「審査開始メール」が届きます。

#### <u>5 手数料支払</u>

- (1) 申請区で審査完了後、「手数料支払請求メール」が届きます。
- (2) マイページにログインし、支払い方法を選択し、手数料をお支払いください。

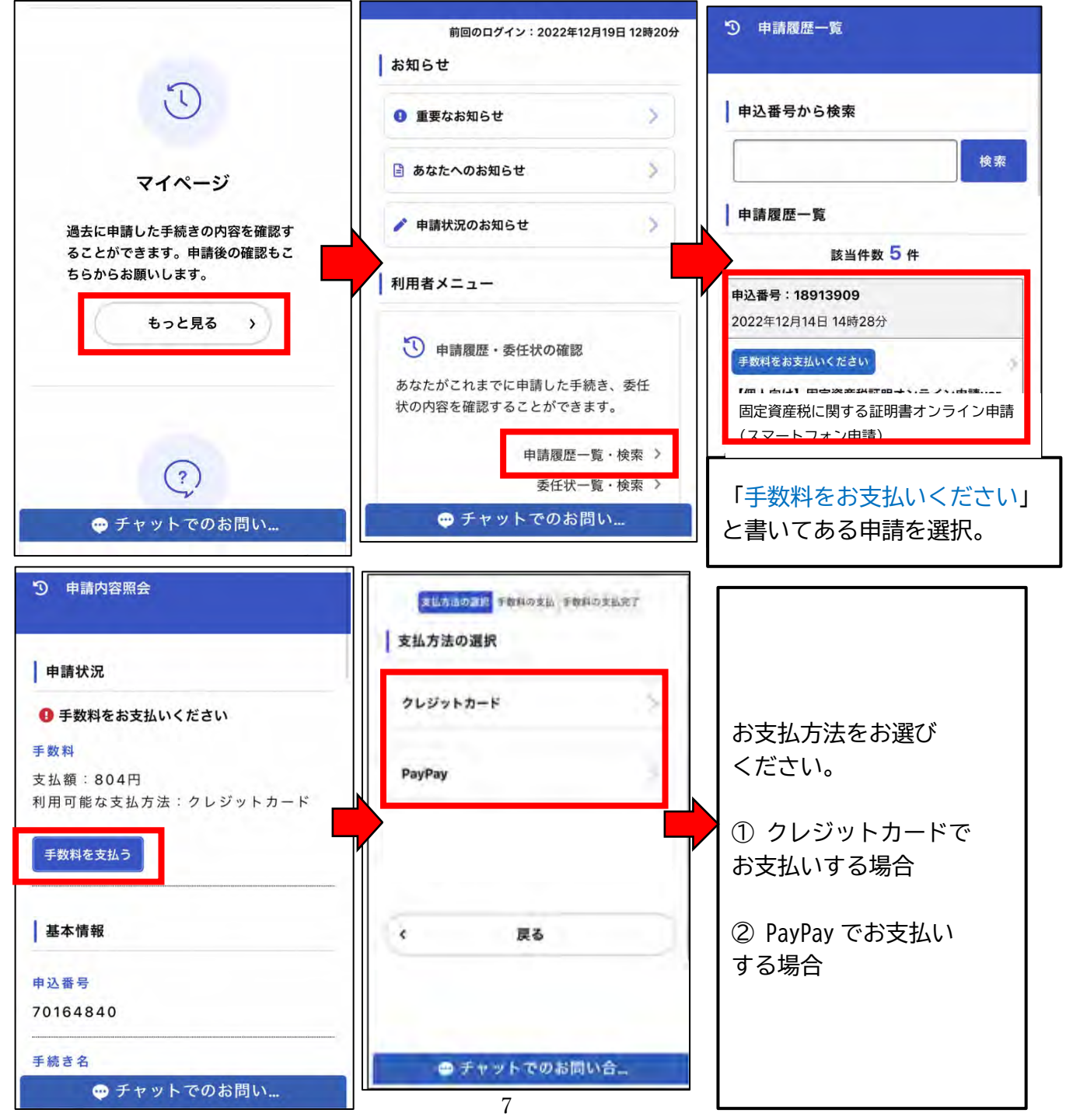

# クレジットカードでお支払いする場合(※金額は一例です) VISA、Mastercard、American Express、JCB、Diners Club に対応 ※令和6年10月4日現在

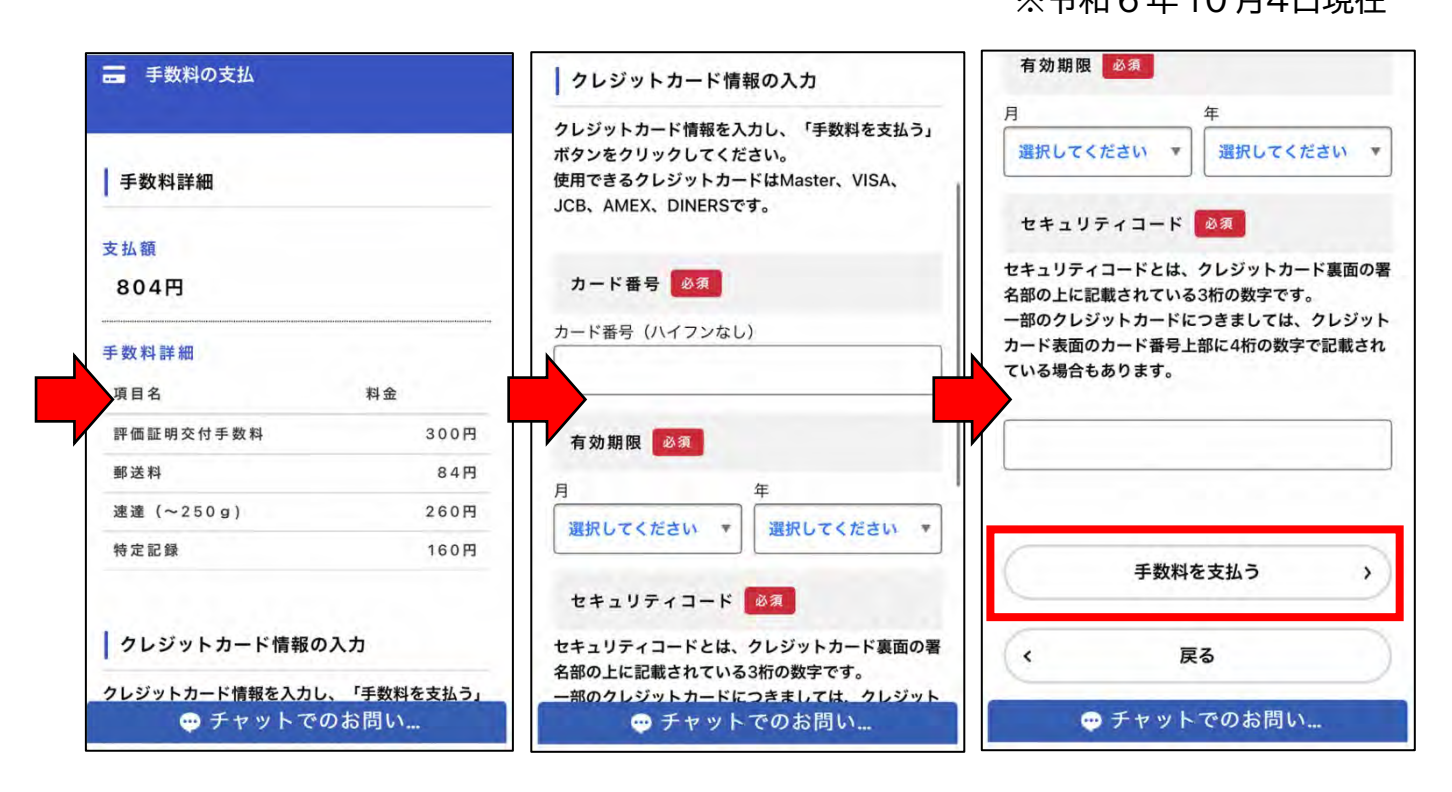

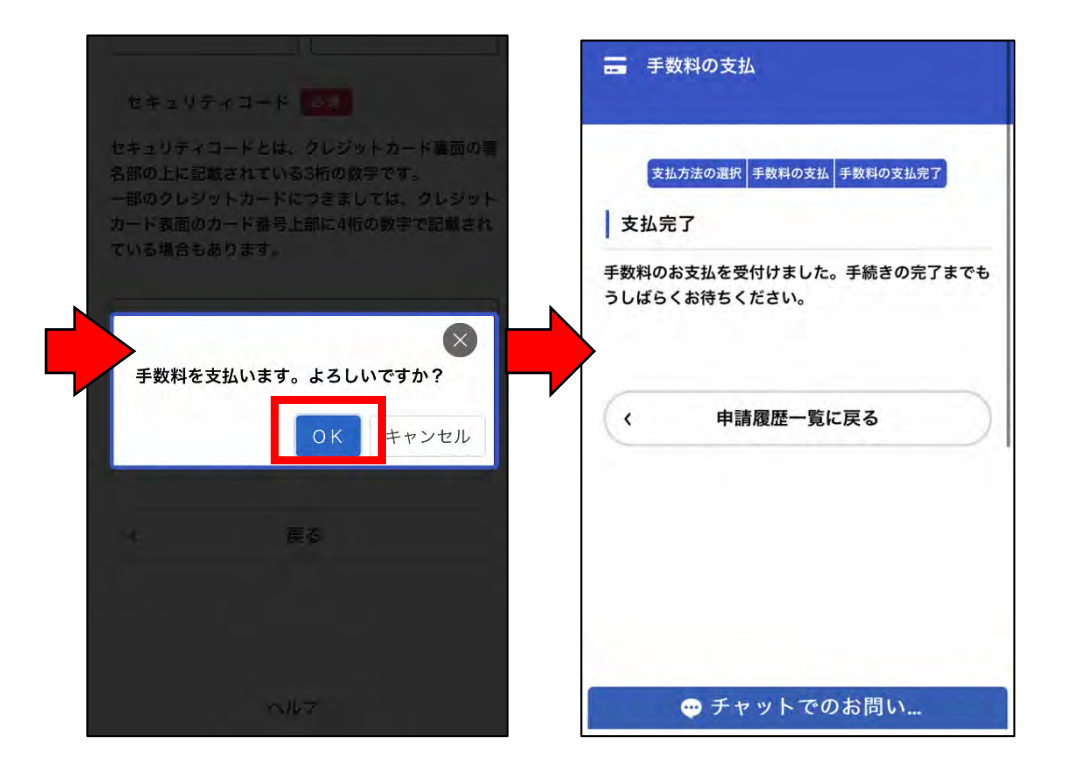

② PayPay でお支払いする場合(※金額は一例です)

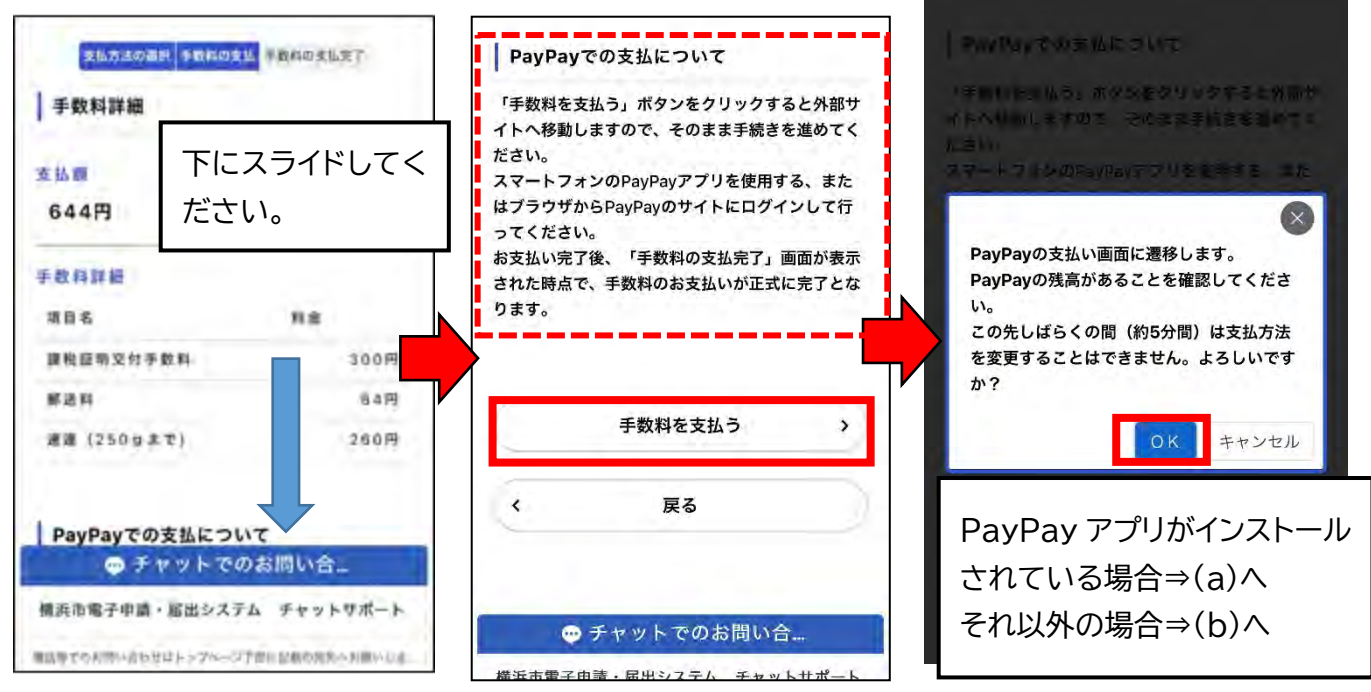

(a) PayPay アプリを使用する場合(自動で遷移します)

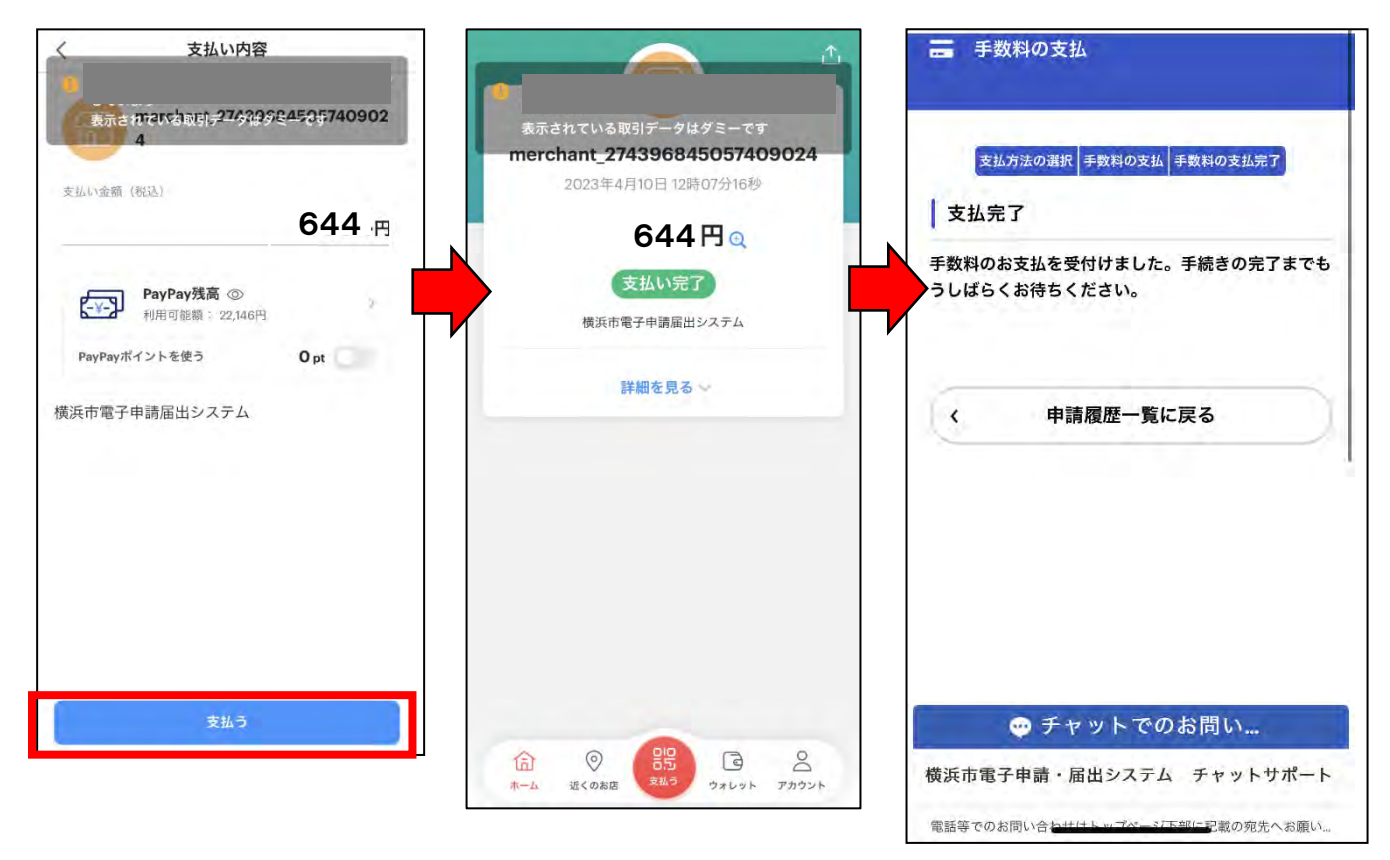

(b) それ以外の場合(自動で遷移します)

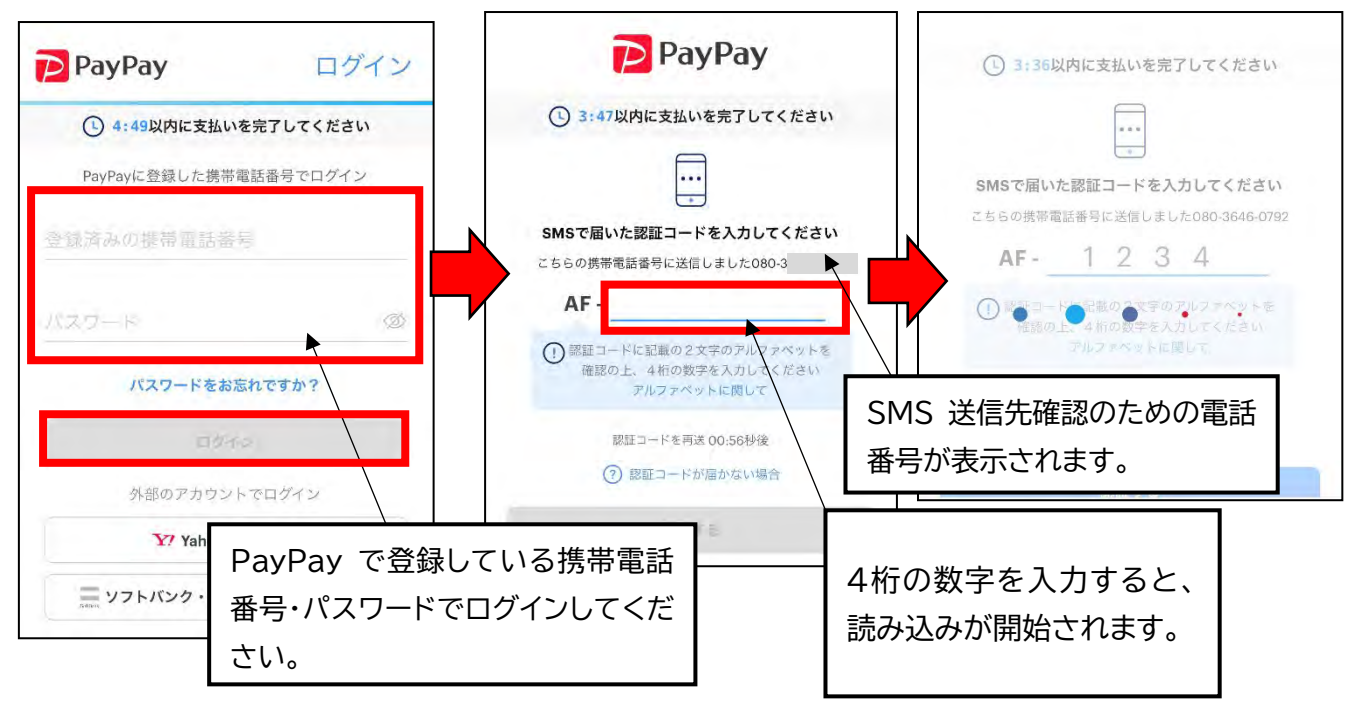

| ③ 3:12以内に支払いを完了してください                                                                                                    | -                                                  | = 手数料の支払                              |
|----------------------------------------------------------------------------------------------------|----------------------------------------------------|---------------------------------------|
| merchant_274396845057409024                                                                                                    | merchant_274396845057409024<br>2023年4月7日 08時32分09秒 | 支払方法の選択 手数料の支払 手数料の支払完了<br>支払完了       |
| オーダーID 1680823805338639180<br>支払い金額 644 <sub>円</sub>                                                                                                    |                                                    | 手数料のお支払を受付けました。手続きの売了までもうしばらくお待ちください。 |
| 詳細 横浜市電子申請届出システム                                                                                                    | *=== •                                             | く 申請履歴一覧に戻る                           |
| 文払い方法<br>PayPay残高<br>利用可能類: 22,790円<br>PayPayズイントを使う<br>Out                                                                                                    | 644 <sub>円</sub><br><sub>支払い完了</sub>               |                                       |
| Contraction of the second second |                                                    | 💮 チャットでのお問い合                          |
| 支払い先と支払い金額に間違いがないか支払い<br>前に再度ご確認ください                                                                                                    | 支払い詳細                                              | 横浜市電子申請・届出システム チャットサポート               |
|                                                                                                    | オーダーID 1680823805338639180 :                       | 電話等でのお向い合わせはトップペーシト部に記載の宛先へお願いしま      |
| 支払う                                                                                                    | ご利用中のサービスに戻る                                       |                                       |

(3) 手数料支払完了後、「手数料支払完了メール」が届きます。

# 6 証明書発送

申請区で手数料納付を確認し、交付処理が終わると、「証明書発送完了メール」が届きます。

## 7 【申請を取り下げる場合】取下げ

入力内容に誤りがあった場合や、申請が不要になった場合には、取り下げることができます。 ※手数料納付後は、取り下げできませんのでご注意ください。

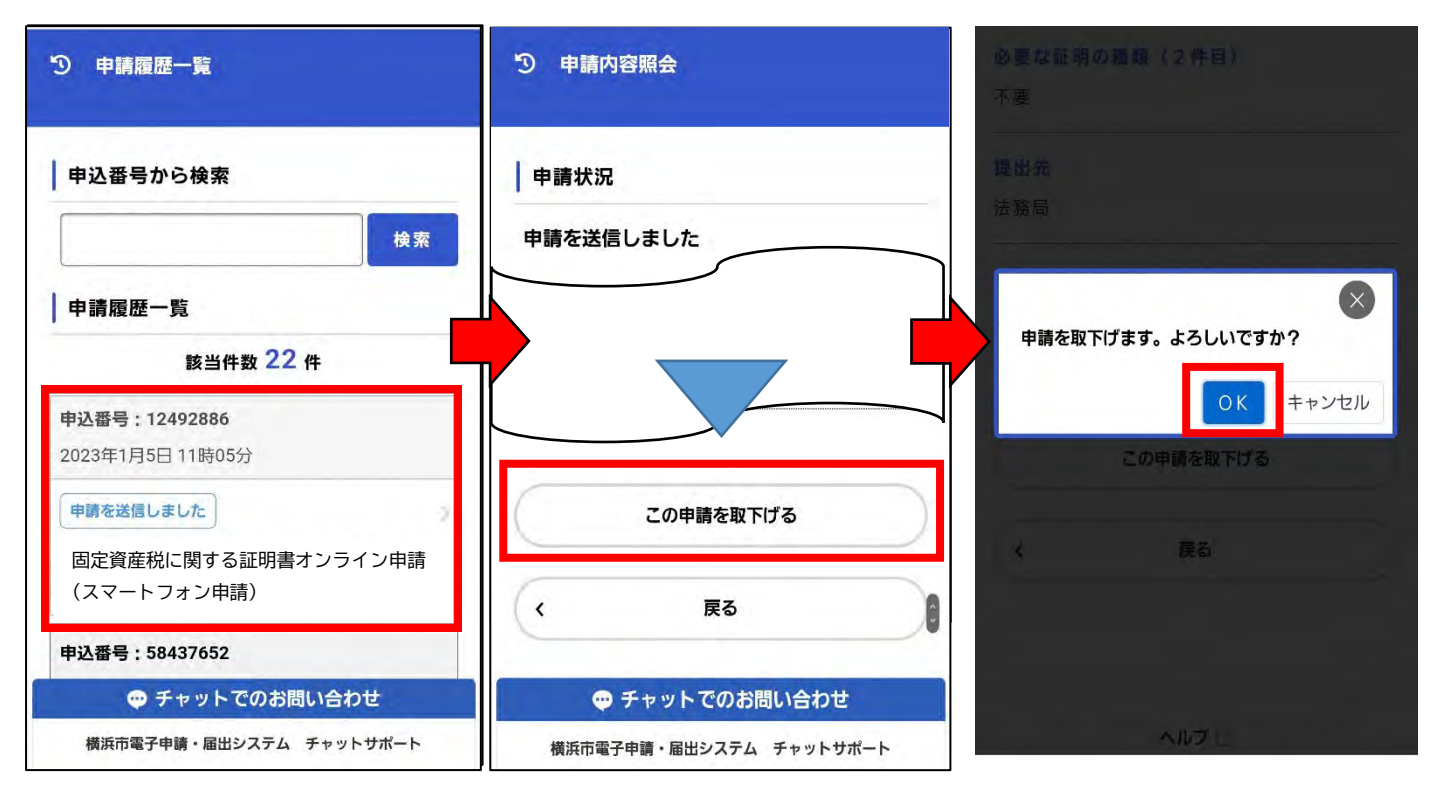

再申請を行う場合は、今回の入力内容をコピーすることができます。その際は、不備があ った内容を修正入力し、再申請をお願いいたします。

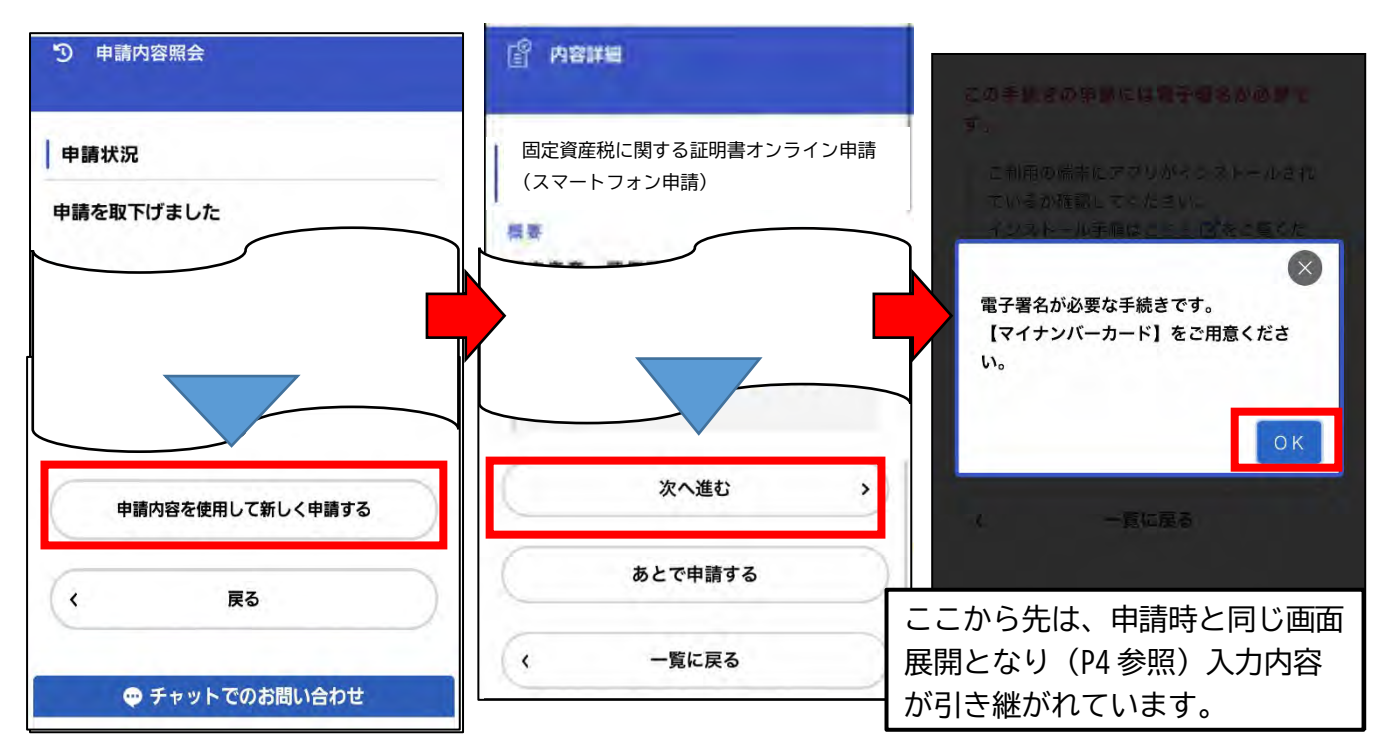

## 8 【発行できない場合】申請却下

本人確認ができない、資産が存在しない等の理由により、証明書が発行できない場合は、 申請区で申請却下処理が行われ、メールが届きます。マイページから申請却下理由をご確 認ください。

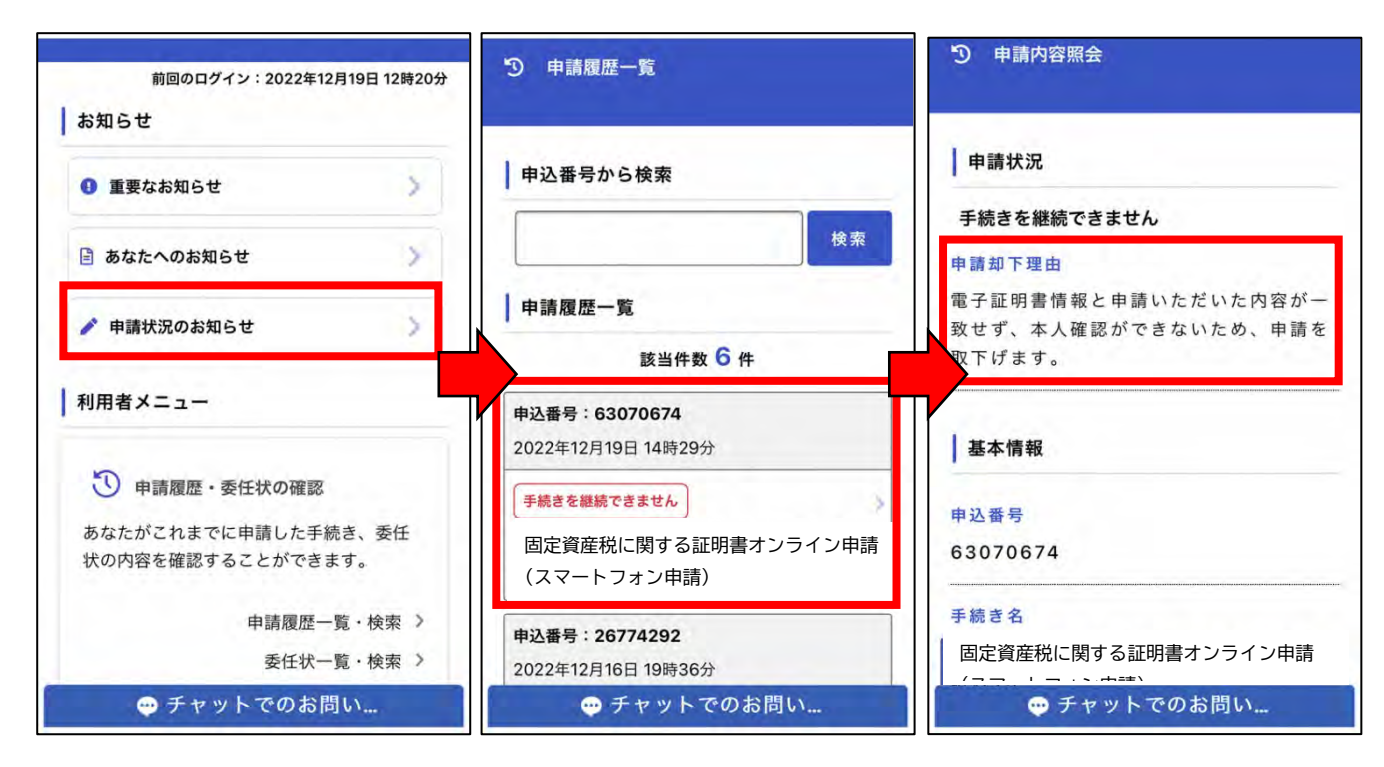

再申請を行う場合は、今回の入力内容をコピーすることができます。その際は、不備があ った内容を修正入力し、再申請をお願いいたします。

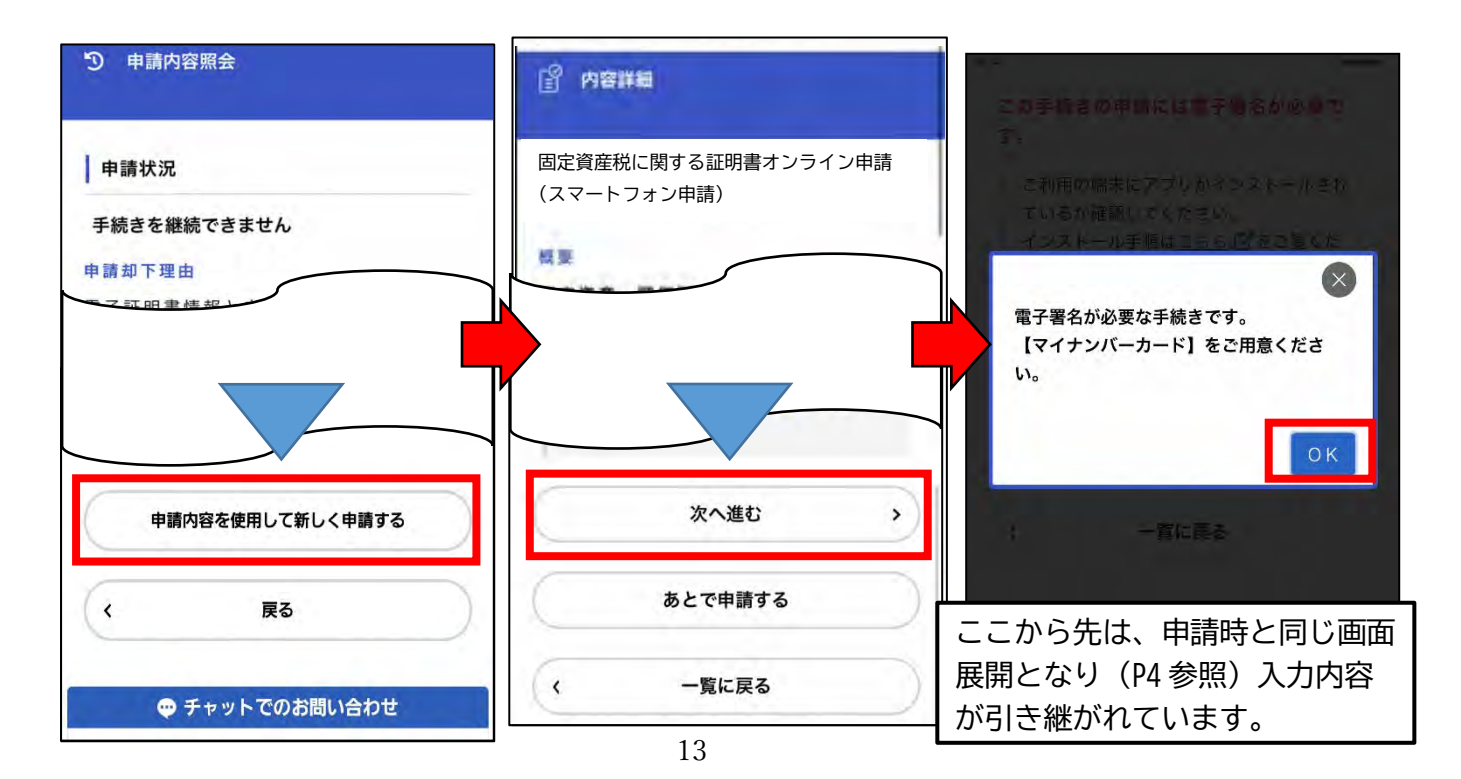